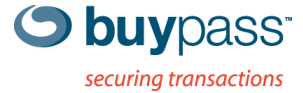

### **INTEGRATION GUIDE**

# **BUYPASS CODE – OFFICE365** Using ADFS 2.0 proxy

**Buypass OPEN** 

Version: 0.1 Document date: 03.03.2014

Fax: +47 23 14 59 01

E-mail: kundeservice@buypass.no VAT: NO 983 163 327

## History of change

| Version | Date       | Status        | Description/Change |
|---------|------------|---------------|--------------------|
| 0.1     | 03.03.2014 | Draft         | First draft        |
| 1.0     | 26.06.2014 | First version |                    |

## Contributors

| Company name | Name            |
|--------------|-----------------|
| Buypass AS   | Oskar Otterskog |

## Table of content

| 1 | Overviev    | /                                                  | 4   |
|---|-------------|----------------------------------------------------|-----|
|   | 1.1 Tech    | nical requirements                                 | 4   |
|   | 1.1.1       | Software requirements                              | . 4 |
|   | 1.1.2       | Network connectivity                               | . 4 |
| 2 | Integration | on setup                                           | 4   |
|   | 2.1 Buvo    | ass Code Manager configuration                     | 4   |
|   | 2.2 Insta   | Il and configure Buypass Code ADFS 2.0 integration | 5   |

### 1 Overview

This guide describes how you can integrate Buypass Code in Microsoft ADFS 2.0 to activate 2-factor authentication for Office365 and other applications. Buypass offers a small integration packet that runs in an ADFS 2.0 proxy to require a Buypass Code OTP for users signing in from outside the corporate network.

#### 1.1 Technical requirements

#### 1.1.1 Software requirements

- Windows 2008 (R2) / Windows 2012 (R2)
- .NET 4.5
- An installed and configured Buypass Code Service Connector (See Service\_Connector\_7.25.0.25\_installationGuide\_EN\_25022014.pdf)
- Office365 has been setup for SSO to an on-premise ADFS 2.0 server with an ADFS 2.0 proxy and has working SSO based on user's existing AD password

#### 1.1.2 Network connectivity

• The ADFS 2.0 integration packet needs to communicate with the Service Connector via Radius (default port 1812)

### 2 Integration setup

#### 2.1 Buypass Code Manager configuration

Login to Buypass Code manager and create a new radius configuration. The IP-address should be the IP of the ADFS 2.0 proxy.

| S buypass                                         |                                              |                             |        |  |  |
|---------------------------------------------------|----------------------------------------------|-----------------------------|--------|--|--|
| Hjem<br>Logger<br>Administrasjon<br>Konfigurasjon | Radius konfigurasjo                          | on                          |        |  |  |
| LDAP                                              | IP-adresse:*                                 | 192.168.173.44              |        |  |  |
| <u>Radius</u><br>Ekstern Radius                   | Shared secret:*                              | •••••                       |        |  |  |
| Brukersted                                        | Beskrivelse:                                 | adfsproxy i lab             |        |  |  |
| Pålogget:<br>pott2<br>Rolle:                      | Tilgjengelige LDAPs<br> dap://192.168.171.32 | Valgt LDAPs                 |        |  |  |
| Superbruker                                       | Idap://10.0.0.1                              | ->                          |        |  |  |
| For brukersted:<br>T <b>est Redundans</b>         |                                              | >>                          |        |  |  |
| [Logg ut]                                         | Vis avanserte innstillinger                  |                             |        |  |  |
|                                                   |                                              |                             |        |  |  |
|                                                   |                                              | Tilbake Lagre               |        |  |  |
|                                                   |                                              | * betvr at feltet må være u | tfylt. |  |  |

For more information about Radius configuration, see BP Code Manager7.25.0.25\_AdminGuide\_EN.pdf.

#### 2.2 Installation and configuration of Buypass Code ADFS 2.0 integration

- 1. Download Buypass\_Code\_ADFS\_2\_0\_Integration.exe from Buypass Ekstranett.
- 2. Run Buypass\_Code\_ADFS\_2\_0\_Integration.exe on the ADFS 2.0 proxy server and extract the files into the \adfs\ls folder of the IIS.

| <b>\$</b> | Buypass Code ADFS 2.0 Integration 📃 🗖 💌                                                                                                    | ¢ |
|-----------|----------------------------------------------------------------------------------------------------|---|
|           | Extract in /adfs/Is folder                                                                                                    |   |
|           | Destination folder          C:\inetpub\adfs\s       V       Browse         Extraction progress       Image: Comparison of the second second s |   |
|           | Extract Cancel                                                                                                    |   |

3. Open \adfs\ls\web.config and locate

<localAuthenticationTypes> <add name="TIsClient" page="auth/sslclient/" /> <add name="Basic" page="auth/basic/" /> <add name="Forms" page="FormsSignIn.aspx" /> </localAuthenticationTypes>

#### Note that the order and the number of items may differ.

4. Put <add name="Forms" page="FormsSignIn.aspx" /> at the top and change FormsSignIn.aspx to BpCodeFormsSignIn.aspx. It should now look something like

```
<localAuthenticationTypes>
<add name="Forms" page="BpCodeFormsSignIn.aspx" />
<add name="TIsClient" page="auth/sslclient/" />
<add name="Basic" page="auth/basic/" />
</localAuthenticationTypes>
```

5. In IIS Manager, select /adfs/ls Home and double click "Application Settings".

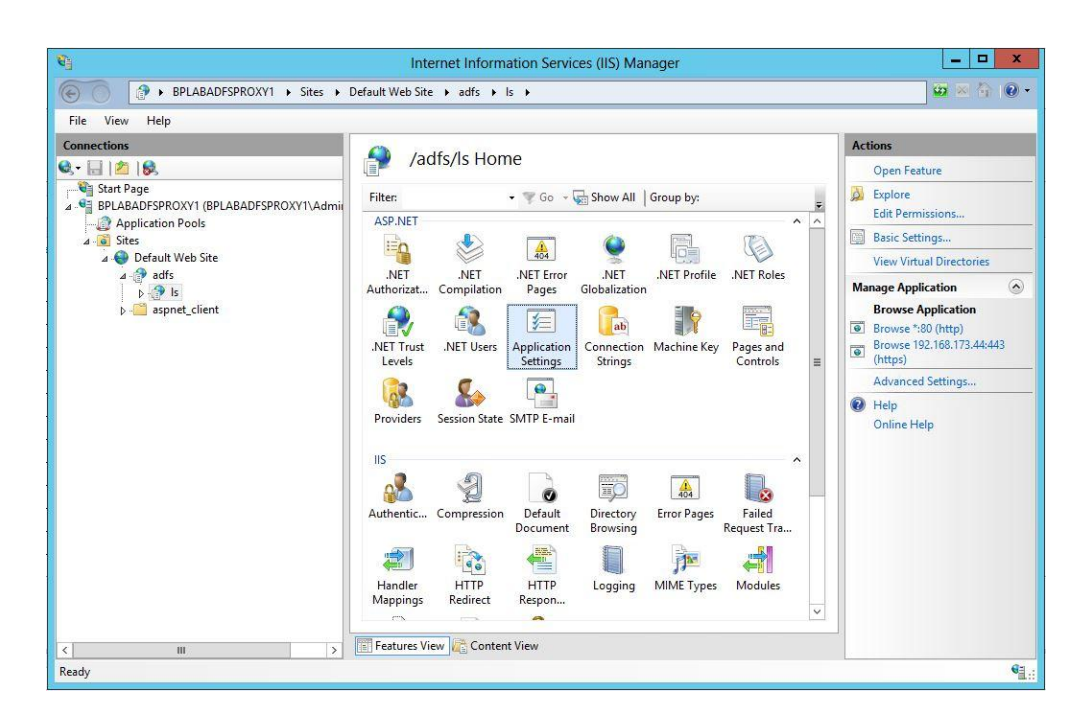

| ¥]                                                                                                    | Internet Inf                                                                                                    | ormation Services (IIS)                                                                                                 | Manager                                                                                   | _ 🗆 🗙                                   |
|----------------------------------------------------------------------------------------------------|----------------------------------------------------------------------------------------------------|----------------------------------------------------------------------------------------------------|-------------------------------------------------------------------------------------------|-----------------------------------------|
| BPLABADFSPROXY1 + Sites + I                                                                                                    | Default Web Site 🔸 adfs                                                                                                    | ▶ ls ▶                                                                                                    |                                                                                           | <u>o</u> ≥ ≙ 0 -                        |
| File View Help                                                                                                    |                                                                                                    |                                                                                                    |                                                                                           |                                         |
| File View Help<br>Connections<br>Start Page<br>Connections<br>Start Page<br>Start Page<br>Start Page<br>Start Pa | Applicati<br>Use this feature to store<br>runtime.<br>Group by: No Groupi<br>Name *<br>bp-code-gw-ip<br>nas-identifier<br>nas-ip<br>retries<br>shared-scret<br>timeout | on Settings<br>name and value pairs that<br>Value<br>192.168.171.24<br>adfsproxy<br>127.00.1<br>5<br>k058U8/dcS<br>4000 | managed code applications can use at Entry Type Local Local Local Local Local Local Local | Actions<br>Add<br>P Help<br>Online Help |
| < <u> </u>                                                                                                    | Features View 💦 Co                                                                                                    | ontent View                                                                                                    |                                                                                           |                                         |
| Configuration: 'Default Web Site/adfs/ls' web.config                                                                                                    |                                                                                                    |                                                                                                    |                                                                                           | •a.:                                    |

6. Enter settings according to the table below

| Name                            | Example Value | Required/Opt<br>ional | Description                                                                  |
|---------------------------------|---------------|-----------------------|------------------------------------------------------------------------------|
| primary-bp-<br>code-gw-ip       | 192.168.50.3  | Required              | IP-Address to primary Buypass Code Service<br>Connector                      |
| shared-<br>secret               | Verysecretkey | Required              | The pre shared secret that is configured in Buypass Code Manager             |
| secondary-<br>bp-code-<br>gw-ip | 192.168.50.4  | Optional              | IP-Address to secondary Buypass Code Service Connector. Used for redundancy. |

| nas-ip                 | 192.168.50.1 | Optional | RADIUS attribute used to differentiate<br>between several Radius clients that have the<br>same IP. Has to be declared in Buypass<br>Code Manager as well.                                              |
|------------------------|--------------|----------|----------------------------------------------------------------------------------------------------|
| nas-<br>identifier     | Myldentifier | Optional | RADIUS attribute used to differentiate<br>between several Radius clients that have the<br>same IP. Has to be declared in Buypass<br>Code Manager as well.                                              |
| retries                | 5            | Optional | The number of times to try communicating with Buypass Code Service Connector if no response. Default: 3                                                                                                |
| timeout                | 5000         | Optional | The socket timeout in ms. Default: 3000                                                                                                    |
| port                   | 1812         | Optional | The port to use for sending UDP packets to the Buypass Code Service Connector. Default: 1812                                                                                                    |
| normalize-<br>username | true         | Optional | Normalizes the username that is used to<br>authenticate to Buypass Code. This<br>makes "EXAMPLE\username",<br>"username@examle.com" and "username" to<br>be treated as only "username". Default: false |

- 7. If the ADFS proxy and the Buypass Code Service Connector run on different servers, make sure that firewalls accepts traffic on the specified ports.
- 8. Restart IIS from IIS Manager.
- 9. The ADFS 2.0 login screen should now look like the figure below.

| 99               |                        |                           |
|------------------|------------------------|---------------------------|
| sts.bpcodedemo.  | no                     |                           |
| BUYPASS CODE     | AUTHENTICATION         |                           |
| Brukernavn:      | oott@bpcodedemo.no     | Eksempel: Domenerukernavn |
| Passord:         |                        |                           |
| One-time passcoo | le:                    |                           |
|                  |                        |                           |
|                  | Delivered by 🕒 buypass |                           |